## Lekcja nr 24 Z KOTEM ZA PAN BRAT (cz. l)

- 1. Do programowania w Scratchu służy środowisko programistyczne Scratch 2.
- 2. Okno programu podzielone jest na:
  - a. scenę,
  - b. blok kategorii,
  - c. pole skryptów.
- 3. Postać duszka można zmieniać za pomocą przycisku **KOSTIUMY** lub namalować według własnego projektu.
- 4. Duszki można dodawać.
- 5. Tło sceny można zadeklarować za pomocą WYBIERZ TŁO Z BIBLIOTEKI.
- 1. Zakres materiału od str. 72 do str. 76.
- Zainstaluj na komputerze Scratcha 2.0 lub załóż konto na stronie: scratch.mit.edu, aby mieć możliwość korzystania z programu.
- Wskaż i nazwij poszczególne elementy okna programu Scratch zgodnie z rys. 1 na str.
  73.
- 4. Klikając w zakładkę **KOSTIUMY** i używając opcji **Wybierz kostium z biblioteki** zadeklaruj postać nowego duszka.
- 5. Klikając w zakładkę **KOSTIUMY** i używając opcji **Namaluj nowy kostium** utwórz samodzielnie nowego duszka.
- 6. Kliknij w okienko tła pod sceną.
- 7. Używając opcji Wybierz tło z biblioteki zadeklaruj nowe tło.
- 8. Używając opcji Namaluj nowy tło utwórz samodzielnie nowe tło.

## ZADANIE DOMOWE

1. Zadeklaruj 3. nowe kostiumy duszka i zadeklaruj 3. nowe tła.

## DLA CHĘTNYCH

1. BRAK.